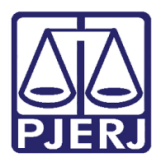

Dica de Sistema

# Eficácia das Conclusões Minutadas

DCP – Processo Eletrônico.

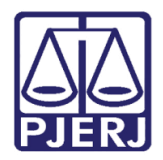

### **SUMÁRIO**

| 1  |    | Intro | odução                                                | 3          |
|----|----|-------|-------------------------------------------------------|------------|
| 2  |    | Resu  | umo Automático                                        | 4          |
| 3. |    | Alte  | rações no Visualizador de documentos Eletrônicos Juiz | 5          |
|    | 3. | 1     | Devolução do Documento para correção                  | 7          |
|    | 3. | 2     | Alteração da Minuta                                   | L <b>O</b> |
| 4  |    | Rela  | atório de Eficácia de Conclusões Minutadas            | L3         |
| 5  |    | Histo | órico de Versões                                      | ٤6         |

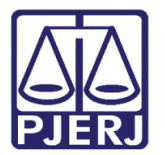

## Eficácia das Conclusões Minutadas

### 1. Introdução

Para facilitar a alteração das minutas pelos juízes, foram criados novos botões na tela do Visualizador de Documentos Eletrônicos do Juiz e também a criação do Resumo Automático.

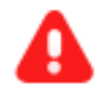

**ATENÇÃO:** Estes novos botões só ficarão disponíveis para alteração de Atos dos Juízes. Não ficarão disponíveis para outros documentos que estão na fila como Cartas Precatórias e Mandados de Pagamento.

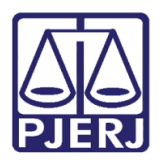

### 2. Resumo Automático

Na tela de **Conclusão ao Juiz**, ao inserir um texto para um **Despacho/Sentença/Decisão**, caso o **Texto** tenha mais de 1000 caracteres, o sistema automaticamente fará um **Resumo** no campo de mesmo nome com os últimos 1000 caracteres do campo texto.

| Andamento de Processos - Cartório do 2º Juizado Especial Cível                                                                                                    |                       |
|----------------------------------------------------------------------------------------------------|-----------------------|
| Processo: 00000 2017.8.19.0021 80+ COISA SI Distribuição: 13/12/2017                                                                                                    | <u>G</u> ravar        |
| Partes: PADARIA DAS GORDAS × SORVETERIA DELICIA E OUTROS                                                                                                    | <u>C</u> ancelar      |
| Classe/Assunto: Procedimento do Juizado Especial Cível/fazendário - Direitos e Títulos de Crédito / Penhor / Coisas                                                                                                    | Sair                  |
| Próx. Audiência: Não há audiências futuras marcada Proc.<br>Relac.:                                                                                                    | <u>L</u> imparTela    |
| Andamento: 1 Conclusão ao Juiz                                                                                                    | Novo                  |
| Dados da Fase   Obs   Aviso   Distribuição   Resumo   Personagens   Último andamento   K   << >> >                                                                                                    |                       |
| Conclusão ao Juiz Inclusão: 22/01/2018 Ultima alteração: 22/01/2018                                                                                                    | Breesen               |
| Despacho/Sentença/Decisão                                                                                                    |                       |
| Data: 22/01/2018 © Despacho C Sentença C Decisão C Assinatura Folhas:                                                                                                    | Pu <u>b</u> licação   |
| Tipo: 4 Determinada Requisição de Informações - Partes                                                                                                    | G <u>u</u> ia Remessa |
| Modelo:   Modelo:   Modelo:   Modelo:  Modelo: | Guia <u>D</u> evol.   |
| Texto: Caso o processo esteja no Local Virtual "COMIN - Conclusão Minutada", na 🔺 📋                                                                                                    | <u>T</u> extos        |
| Pera do entralmento Dinhe noncia Energia da entral da Pera do Era do Era d                                                                                                    | Audiências            |
| Tipos de Conclusão: "1 - Conclusão ao Juiz" "19 - Conclusão ao Juiz Tama 990                                                                                                    |                       |
| Não pub/intimar partes Ato valendo como mandado                                                                                                    |                       |
| ☐ Há determinação Prazo para cumprimento: dias Env. Assinatura Assinar                                                                                                    |                       |
|                                                                                                    |                       |
|                                                                                                    | Imprimir              |
|                                                                                                    | Proc. Eletrônico      |
|                                                                                                    |                       |
| Retorno da Conclusão                                                                                                    |                       |
| Data: Publicar Data de Expediente: Publicações                                                                                                    |                       |
|                                                                                                    | Alterar fl. rosto     |
| Local Virtual: COMIN Conclusão Minutada 💽 🎅 📄 Hist. Prz: 30                                                                                                    | Hist. Alter.          |

Figura 1 – Campo Resumo.

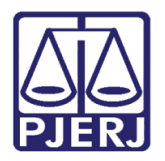

### 3. Alterações no Visualizador de documentos Eletrônicos Juiz

Ao enviar o Ato para assinatura, através do botão **Envio assinatura**, este poderá ser alterado na tela **Visualizador de Documentos Eletrônicos Juiz**. Esta tela é acessada através do menu **Envio Eletrônico/ Assinatura- Documento Juiz**.

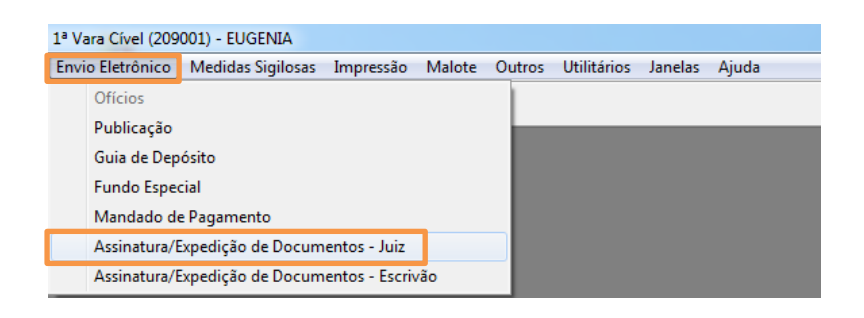

O sistema abrirá a tela Visualizador de Documentos Eletrônicos Juiz. Caso seja um juiz que esteja logado no sistema, a tela já abrirá filtrando os documentos que estão marcados para serem assinado por ele (juiz logado). Caso seja um outro tipo de funcionário, o sistema permitirá filtra o juiz através do campo Filtro Juiz.

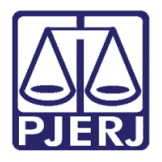

Nesta tela foram criados dois novos botões: Alterar e Dev. Correção.

| 🔁 Visualizador de Documentos Eletrônicos Juiz |                                                                                                    |
|-----------------------------------------------|----------------------------------------------------------------------------------------------------|
| Atos do Juiz                                  | 🖶 🖹 💽 💽 1 / 1 🕞 💿 100% 🗸 🔚 🔛 🛛 Localizar 🔹 🕅 💂                                                                                                    |
|                                               | stado do Rio de Janeiro Poder Judiciário<br>ribunal de Justiça<br>Jomarca de Duque de Caxias<br>Jartório do 2º Juizado Especial Civel<br>- Duque de Caxias - RJ<br>Processo: 0000107-83.2017.8.19.0021 |
|                                               | Classe/Assunto: Procedimento do Juizado Especial Cível/Fazendário - Direitos e Títulos de                                                                                                    |
|                                               | Autor: PADARIA DAS GORDAS Réu: SORVETERIA DELICIA e outros                                                                                                    |
|                                               | Nesta data, faço os autos conclusos ao MM. Dr. Juiz<br>Fábio Ribeiro Porto                                                                                                    |
|                                               | Em 12/01/2018                                                                                                    |
| J<br>Despacho / Sentença / Decisão            | 21,59 x 27,94 cm 〈 III 〉                                                                                                    |
| Filtro Juiz<br>Fábio Ribeiro Porto            | itrar                                                                                                    |
| I< < >>>>I Desmarcar Todos Marcar Todo        | s <u>A</u> ssinar Rejeitar <u>Excluir</u> A <u>l</u> terar Dev. Correç <b>ão</b> Sai <u>r</u>                                                                                                    |

Figura 2 – Botões Alterar e Dev.Correção.

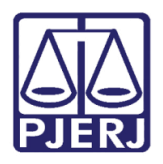

#### 3.1 Devolução do Documento para correção

Se for necessário devolver a minuta para correção, selecione o documento clicando no ckeck box ao lado do mesmo e clique no botão **Dev. Correção.** Clique em "Sim" na mensagem de atenção para continuar com o envio da minuta para correção.

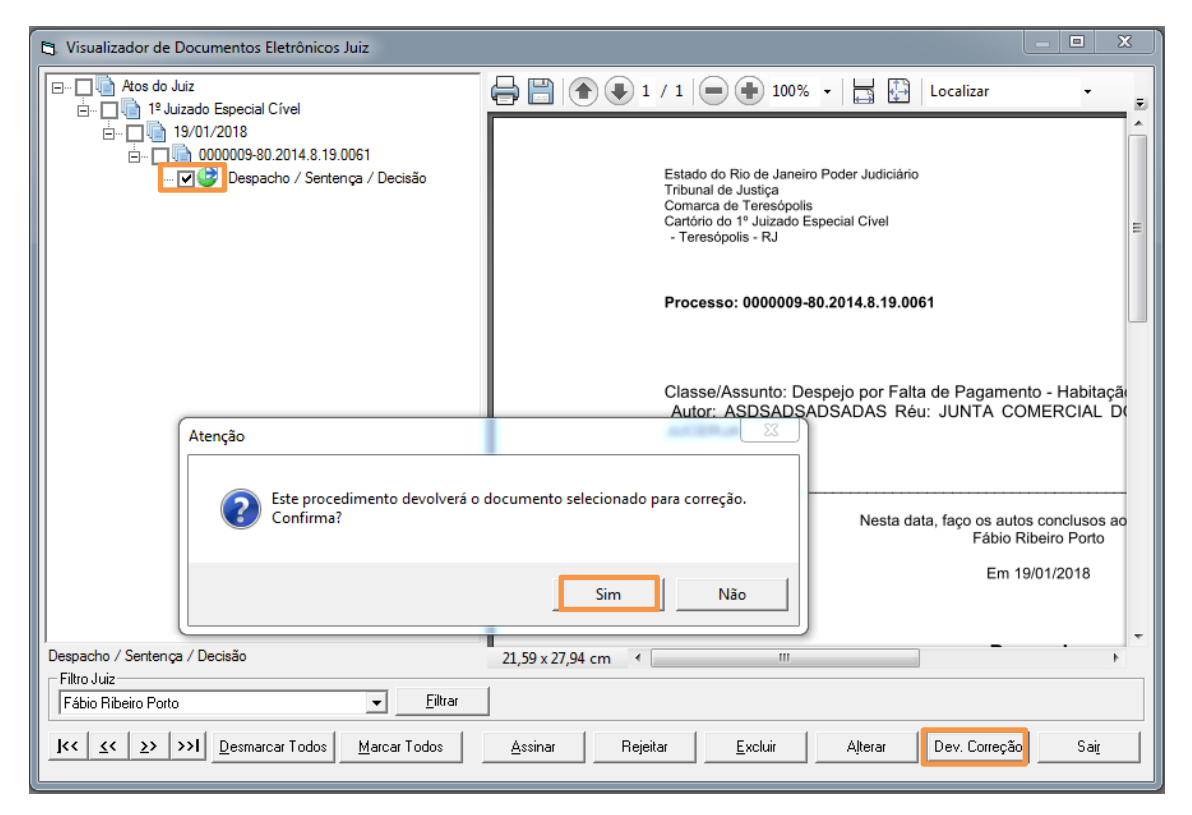

Figura 3 – Botão Dev. Correção.

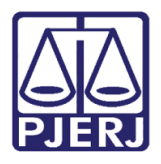

Diretoria-Geral de Tecnologia da Informação e Comunicação de Dados Departamento de Atendimento e Suporte ao Usuário

O sistema disponibilizará uma nova tela Atenção para que seja preenchido o motivo da devolução da minuta. Após o preenchimento, clique em OK.

| 🔁 Visualizador de Documentos Eletrônicos Juiz            | - = X                                                                                                    |   |
|----------------------------------------------------------|----------------------------------------------------------------------------------------------------|---|
| Atos do Juiz                                             | 🖶 🔛 🎓 🗣 1 / 1 🕒 💿 100% 🔹 🔚 🔛 🛛 Localizar                                                                                                    | Ŧ |
| Informe o motivo da devolução:                           | Estado do Rio de Janeiro Poder Judiciário<br>Tribunal de Justiça<br>de Teresópolis<br>p 1º Juizado Especial Cível<br>olis - RJ<br>OK<br>Cancel p: 0000009-80.2014.8.19.0061 |   |
|                                                          | Autor: ASDSADSADSADSADSADSA Réu: JUNTA COMERCIAL DO<br>JUCERJA                                                                                                    |   |
|                                                          | Fábio Ribeiro Porto<br>Em 19/01/2018                                                                                                    |   |
| Despacho / Sentença / Decisão<br>Filtro Juiz             | 21,59 x 27,94 cm < III +                                                                                                    | 1 |
| Fábio Ribeiro Porto                                      |                                                                                                    |   |
| I         I         Desmarcar Todos         Marcar Todos | <u>A</u> ssinar Rejeitar <u>E</u> xcluir Alterar Dev. Correção Sai <u>r</u>                                                                                                 |   |

Figura 4 – Motivo da devolução.

Ao ser escrito o motivo da devolução e com o click do botão **Ok**, o sistema volta para a tela de **Visualizador de Documentos Eletrônicos Juiz** sem o documento que foi devolvido, para que o juiz continue visualizando os documentos para assinatura.

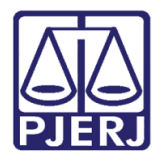

Diretoria-Geral de Tecnologia da Informação e Comunicação de Dados Departamento de Atendimento e Suporte ao Usuário

O documento devolvido será automaticamente incluído na Local Virtual de Documentos " Retorno de Conclusão Pendente de Correção".

| 🗈 Quantidade de Processos / Documentos Por Local Virtual                                                                                                    |                                                                                                    |                                                                                                    |                                                                                                    |                           |  |  |  |
|----------------------------------------------------------------------------------------------------|----------------------------------------------------------------------------------------------------|----------------------------------------------------------------------------------------------------|----------------------------------------------------------------------------------------------------|---------------------------|--|--|--|
| Local Virtual                                                                                                    | ○ Serventia                                                                                                    |                                                                                                    |                                                                                                    | <u>S</u> elecionar        |  |  |  |
| Código<br>AGMOV<br>CLSEA<br>CLSEE<br>CLSLA<br>CLSKE<br>CLSVC<br>PDEPN<br>CLSVC<br>CLSVC<br>CLSVC<br>CLSVP<br>CLSVC<br>CLSVP<br>CLSVP<br>CLSRF<br>ENTAC<br>PETJT<br>PROSS<br>RETCJ<br>RCPCO | Serventia      Descrição      Aguardando Movimentação      Conclusão - Análise de Competência - Endereço do Autor      Conclusão - Análise de Competência - Execução Extrajudicial      Conclusão - Análise de Competência - Litisconsórcio Ativo      Conclusão - Análise de Competência - Me Ou Epp      Conclusão - Análise de Competência - Valor da Causa      Conclusão - Análise de Competência      Conclusão - Processo Distribuido Por Dependência      Conclusão - Análise de Competência      Conclusão - Processo Distribuido Por Dependência      Conclusão Análise de Competência      Conclusão Análise de Competência      Conclusão Análise de Competência      Conclusão Análise de Competência      Conclusão Análise de Competência      Conclusão Análise de Competência      Processamento      Retormo da Conclusão ao Juiz | Tot. Prz. Vencido           3           6           1           1           3           3           1           3           3           1           2           9           2           9           2           1           0           1           0           0           0           0           0           0           0           0 | Total<br>8<br>6<br>1<br>1<br>3<br>3<br>1<br>5<br>2<br>9<br>2<br>1<br>1<br>1<br>1<br>1<br>2<br>9<br>2<br>1<br>1<br>1<br>1<br>2<br>9<br>2<br>1<br>1<br>1<br>1<br>1<br>2<br>9<br>2<br>1<br>1<br>1<br>1<br>1<br>2<br>1<br>1<br>1<br>1<br>1<br>1<br>1<br>1<br>1<br>1<br>1<br>1<br>1 | Sair<br>Sair<br>Atualizar |  |  |  |
| Total de processos/documentos:       71         Total de processos/docs. prazo vencido:       55 (77,46%)                                                                                  |                                                                                                    |                                                                                                    |                                                                                                    |                           |  |  |  |

Figura 5 – Local Virtual – Retorno de Conclusão Pendente de Correção.

Este local virtual deverá ser verificado constantemente pelos Secretários e Auxiliares de Gabinete para que possam acertar as minutas conforme a solicitação do juiz.

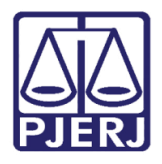

Diretoria-Geral de Tecnologia da Informação e Comunicação de Dados Departamento de Atendimento e Suporte ao Usuário

Quando o usuário do gabinete entrar neste local virtual deverá visualizar as últimas duas colunas: **Funcionário** e **Correções**, onde aparecerá o motivo pelo qual a minuta foi devolvida (digitado pelo juiz). Para isso deverá usar a barra de rolagem na parte inferior da tela para chegar na última coluna

| 🖏 Local Virtual (Processo/D                            | locumento)                                                             |          |                     |                                      |                                                                                  |                                              |                                                       |
|--------------------------------------------------------|------------------------------------------------------------------------|----------|---------------------|--------------------------------------|----------------------------------------------------------------------------------|----------------------------------------------|-------------------------------------------------------|
| Local: RCPC0 Retorn                                    | o de Conclusão Pendente de Correção<br>Ordenação: Por Data da Inclusão | •        |                     |                                      |                                                                                  | <b>•</b> ?                                   | <u>C</u> ancelar<br>Sai <u>r</u><br><u>A</u> lteração |
| Data do Andamento                                      | Juiz                                                                   | Lembrete | Proc. Bloqueado por | Valor da Causa                       | Euncionário                                                                      | Correções                                    | Andamento                                             |
| ► 27/12/2017<br>21/01/2018<br>21/01/2018<br>21/01/2018 | Fábio Ribeiro Porto<br>Fábio Ribeiro Porto<br>Fábio Ribeiro Porto      |          |                     | 0,00<br>7.088.999,00<br>7.088.999,00 | Carolina Siqueira<br>Carolina Siqueira<br>Carolina Siqueira<br>Sunctina Sigueira | TESTE DEVOLL<br>DEVOLVIDO TE<br>TESTE DEVOLV | Audiências<br>Pr <u>o</u> c. Eletrônico               |
| 27/12/2018                                             | Fabio Ribeiro Porto                                                    |          |                     | 7.088.999,00                         | Maria Eugenia de Castro Borges                                                   | erro de entendim                             |                                                       |
|                                                        |                                                                        |          |                     |                                      |                                                                                  |                                              | <u>B</u> loquear<br>Desbloguear<br>Imprimir           |
| Total de 0 processos selecio                           | nado(s).                                                               |          |                     |                                      | Marcar <u>I</u> odos                                                             | ▶<br><u> D</u> esmarcar Todos                |                                                       |

Figura 6 – Colunas Funcionário e Correções.

#### 3.2 Alteração da Minuta

Se o juiz preferir, ele mesmo poderá fazer a alteração da minuta, para isso deverá selecionar o texto que deseja e clicar no botão **Altear**.

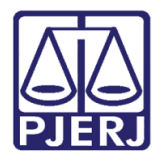

Diretoria-Geral de Tecnologia da Informação e Comunicação de Dados Departamento de Atendimento e Suporte ao Usuário

O sistema abrirá o processo na tela de conclusão ao juiz para que a minuta seja refeita pelo próprio.

| 🔁 Visualizador de Documentos Eletrônicos Juiz                                                                                                    | _ <b>—</b> X                                                                                                    |
|----------------------------------------------------------------------------------------------------|----------------------------------------------------------------------------------------------------|
| Atos do Juiz                                                                                                    | 🚽 💾 💽 💽 1 / 1 😑 🕀 100% 🔹 🔛 🔛 Localizar 🔹 💽 😂                                                                                                    |
| E-<br>→ 000001-08.2018.8.19<br>→ → 0000001-08.2018.8.19<br>→ → 000005-45.2018.8.19<br>→ → Despacho / Serte<br>B-→ → 0000285-50.2017.8.19<br>→ → Despacho / Serte<br>B-→ → 0000285-50.2017.8.19<br>→ → 0000285-50.2017.8.19 | Estado do Rio de Janeiro Poder Judiciário<br>Tribunal de Justiça<br>Regional da Barra da Tijuca<br>Cartório do I Juizado Especial Civel<br>Da Praça Ib, 23 CEP: 24545-745 - Rio de Janeiro - Rio de Janeiro - RJ |
| □-□<br>□ 0000382-50.2017.8.19.<br>□ 0001677-93.2015.8.19.<br>□ 0001677-93.2015.8.19.                                                                                                    | Processo: 0000001-08.2018.8.19.0209                                                                                                    |
| Despacho / Sente     Documentos Diversos     Juzzdo Especial Cível     Documentos 201781-85.2015.8.19.                                                                                                    | Classe/Assunto: Procedimento do Juizado Especial Cível/Fazendário - Aquis<br>Autor: PATRICIA GONÇALVES DA SILVA Réu: Santander e outros                                                                          |
| □ □ Carta Precatória po<br>□ □ □ 12/09/2016<br>□ □ □ 0001678-78.2015.8.19.<br>□ □ □ Oficio PROTESTO                                                                                                    | Nesta data, faço os autos conclusos ao MM. Dr. Juiz<br>Fábio Ribeiro Porto<br>Em 21/01/2018                                                                                                    |
| Oficio PROTESTO                                                                                                    | Sentence                                                                                                    |
| Despacho / Sentença / Decisão                                                                                                    | 21.59 x 27.94 cm 4                                                                                                    |
| Filtro Juiz                                                                                                    |                                                                                                    |
| Fábio Ribeiro Porto                                                                                                    | - <u>F</u> iltrar                                                                                                    |
| J<< ∠< ≥> >>I Desmarcar Todos Ma                                                                                                    | ırcarTodos <u>A</u> ssinar <u>Rejeitar Excluir</u> <u>Alterar</u> Dev. Correção Sai <u>r</u>                                                                                                    |

Figura 7 – Botão Alterar.

No próprio andamento de Conclusão serão feitas as alterações necessárias.

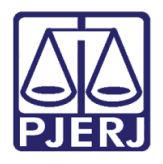

| Andamento de Processos - Cartório do I Juizado Especial Cível (EUGENIA)                        |                     |
|------------------------------------------------------------------------------------------------|---------------------|
| Processo: 0000001-08 2018.8.19.0209 80+ COISACAJC                                              | <u>G</u> ravar      |
| Partes: PATRICIA GONÇALVES DA SILVA X Santander E OUTRO                                        | <u>C</u> ancelar    |
| Classe/Assunto: Procedimento do Juizado Especial Cível/fazendário - Aquisição / Posse / Coisas | Sair                |
| Próx. Audiência: 25/04/2019 11:15 - Conciliação Proc. Alternar                                 | LimparTela          |
| Andamento: 1 Conclusão ao Juiz                                                                 | Langarreid          |
| Dados da Fase Obs Aviso Distribuição Resumo Personagens Último andamento                       | <u><u>N</u>0V0</u>  |
| Conclusão ao Juiz Inclusão: 21/01/2018 Última alteração: 23/01/2018 (eugenia)                  | <u>E</u> xcluir     |
| Data: 21/01/2018 Juiz: Fábio Ribeiro Porto                                                     | <u>P</u> rocesso    |
| Despacho/Sentença/Decisão                                                                      | Pu <u>b</u> licação |
| Data: 21/01/2018 C Despacho Sentença C Decisão C Assinatura Folhas:                            | Guia Bemessa        |
| 11 Art. 267 XI CPC - Outros casos   Partes  Partes                                             |                     |
| Modelo: ?mportar doc.                                                                          | Guia <u>D</u> evol. |
| Texto: correção do texto                                                                       | <u>I</u> extos      |
| Resumo:                                                                                        | <u>A</u> udiências  |
| Tam.:                                                                                          |                     |
| Não pub/intimar partes     Ato valendo como mandado                                            |                     |
| Há determinação - Prazo para cumprimento: - dise Env. Accinatura                               |                     |
|                                                                                                |                     |
| Tipo de sentença                                                                               | Imprimir            |
| C Com usler líquido / Nao se aplica                                                            | Proc. Eletrônico    |
| Valor da condenação / homologação: Livro do Registro:                                          |                     |
| Betorno da Conclusão                                                                           |                     |
| Data: Data de Expediente: Publicações                                                          |                     |
|                                                                                                | Alterar fl. rosto   |
|                                                                                                | List Alter          |
| Local Virtual: UMIN   Conclusão Minutada 🗾 🔁 Hist. Prz: 30                                     |                     |

Figura 8 – Envio para Assinatura.

Após alterar o que julgar necessário, o juiz poderá assinar na própria tela de andamento ou enviar para assinatura.

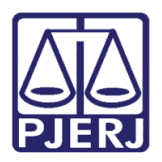

#### 4. Relatório de Eficácia de Conclusões Minutadas

Para que o juiz tenha percepção da quantidade de minutas que são devolvidas para seus auxiliares, foi criado um relatório que identifica a quantidade de minutas devolvidas, separando-se por auxiliar.

Clique nos menus **Impressão – Estatísticas** e, em seguida nos submenus **Juiz – Estatística Gabinete**.

| Estatís              | Estatísticas Outros Menu Principal |                      |   |   |                             |   |  |
|----------------------|------------------------------------|----------------------|---|---|-----------------------------|---|--|
|                      | Cartório                           |                      | + | 1 |                             |   |  |
| J                    | luiz                               |                      | • |   | Boletim Estatístico do Juiz |   |  |
| Infância e Juventude |                                    | Juventude            | • |   | Questionário do Juiz        |   |  |
| ١                    | Violência                          | Doméstica e Familiar | + |   | Estatística Geral do Juiz   |   |  |
|                      |                                    |                      |   |   | Estatística Gabinete        |   |  |
|                      |                                    |                      |   | _ |                             | _ |  |

Figura 9 – Submenu Estatística Gabinete.

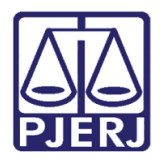

Diretoria-Geral de Tecnologia da Informação e Comunicação de Dados Departamento de Atendimento e Suporte ao Usuário

A tela **Eficácia de Conclusões Minutadas** será aberta. Preencha o **Período** do Relatório e o(s) **Funcionário**(s). Selecione o **Destino** do Relatório e clique no botão **OK**.

| 🖏 Eficácia de Conclusões Minutadas                    | ×                  |
|-------------------------------------------------------|--------------------|
| Período                                               | <u>O</u> k         |
| Data inicial: Data final:                             | <u>C</u> ancelar   |
|                                                       | Sajr               |
| Funcionário                                           |                    |
| Carolina Siqueira Vianna     Marcelo Gomes de Azevedo | <u>I</u> mpressora |
| L Patricia Cristina de Pinho Tavares                  |                    |
|                                                       |                    |
|                                                       |                    |
|                                                       |                    |
|                                                       |                    |
|                                                       |                    |
| Marcar todos Desmarcar todos                          |                    |
| Destino                                               |                    |
| 🔿 Tela 💿 Impressora                                   |                    |
| Brother DCP-J105 Printer em Ne02:                     |                    |
|                                                       |                    |

Figura 10 – Preenchimento dos parâmetros do Relatório.

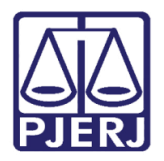

O relatório será disponibilizado, conforme abaixo:

| Poder Judiciário do E stado do Rio de Jane<br>Comarca de Teresópolis<br>Cartório do 1º Juizado Especial Cível | iro Emissão: 19/01/2018 | Página 1 |
|----------------------------------------------------------------------------------------------------|-------------------------|----------|
| Eficácia de Con                                                                                               | clusões Minutadas       |          |
| Período de 18/01                                                                                              | /2018 a 19/01/2018      |          |
| Carolina Siqueira Vianna                                                                                      |                         |          |
| Tipo<br>Conclusões Minutadas Corrigidas                                                                       | Quantidade              | Percent  |
| Conclusões Minutadas Offigidas<br>Conclusões Minutadas Alteradas<br>Conclusões Minutadas com sucesso          | 3<br>10                 | 23<br>71 |
| Total do Funcionário                                                                                          | 13                      | 10       |
|                                                                                                    |                         |          |
|                                                                                                    |                         |          |

Figura 11 – Exemplo do Relatório de Eficácia de Conclusões Minutadas.

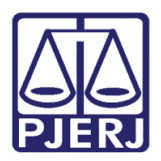

### 5. Histórico de Versões

| Versão | Data       | Descrição da alteração | Responsável            |
|--------|------------|------------------------|------------------------|
| 1.0    | 23/01/2018 | Elaboração da Dica     | Maria Eugênia Borges e |
|        |            |                        | Joanna Fortes          |
|        |            |                        |                        |
|        |            |                        |                        |
|        |            |                        |                        |